# PROCEDIMIENTO PARA ACTUALIZAR EL FIRMWARE DEL MÓDULO DE COMUNICACIONES TELIT

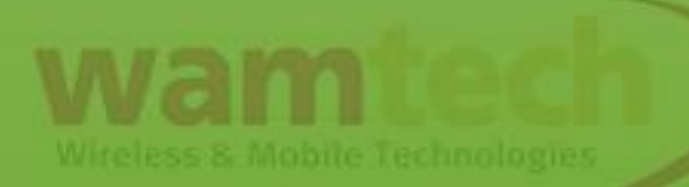

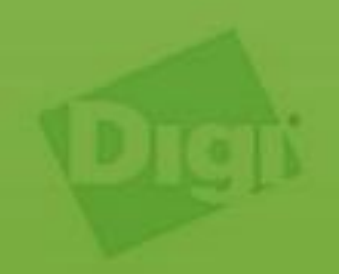

# INTRODUCCIÓN

- En este tutorial se explicará como actualizar el firmware de los módulos de comunicaciones Telit HE910-D.
- Estos módulos se encuentran instalados tanto en los equipos Digi de la familia Transport como en los Connect WAN 3G y 3G IA (U901 y U905).
- El procedimiento muestra como actualizar del firmware 12.00.024 a 12.00.027 (que es la última versión disponible del firmware).
- El punto anterior se explica por que es conveniente actualizar desde esa versión a la última disponible. Si el equipo no tuviera la versión 12.00.024, es recomendable llevar la unidad a esta versión y de ahí actualizar a la 12.00.027.

 Los equipos Connect WAN 3G (U901) y 3G IA (U905) no poseen un método de actualización directa del módulo de comunicaciones. Por esto, la única manera de actualizar el módulo de esto equipos, es extraer estos (los módulos) de la unidad y colocarlos en un Transport y seguir los pasos que se describen. Una vez actualizados, se deben volver a colocar en sus unidades originales.

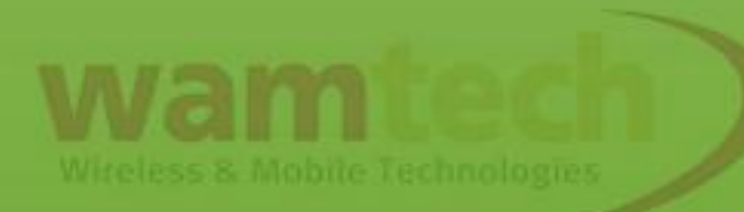

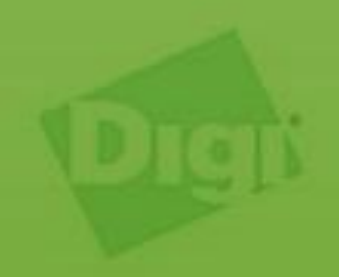

#### **CONSIDERACIONES PREVIAS**

- Para poder efectuar la actualización del firmware del módulo de comunicaciones, se necesita de un cable Ethernet el cual, se utilizará para conectar el computador con el transport que se usará para actualizar el módulo de comunicaciones.
- Por otra lado, también se utilizaran en este proceso los utilitarios Hyperterminal (o Telnet) y FileZilla Client.
- La aplicación Hyperterminal se puede descargar del siguiente enlace.

http://www.danielmunoz.com.ar/blog/downloads/hyperterminal .rar

• La aplicación FileZilla Client se puede descargar desde la siguiente página.

#### https://filezilla-project.org/

• Por último, se deben descargar los archivos de actualización del firmware del módulo de comunicaciones.

- Para poder actualizar el firmware del módulo de comunicaciones, el firmware del WR-21 debe estar actualizado. Esto es de vital importancia, ya que la instrucción utilizada para actualizar el firmware del módulo, no viene en todas las versiones del firmware del WR-21.
- La versión del firmware del WR-21 que se recomienda para realizar la actualización del módulo, es la 5.2.11.7.
   Esta versión, es estable y se comporta muy bien en el proceso de actualización del módulo.
- Los archivo de actualización deben estar con el nombre he910d.bin antes de realizar la actualización del módulo. En caso de que el archivo de actualización no venga con ese nombre al momento de descargarlo, renombre el archivo el nombre exigido.

# INSTALACIÓN DEL HYPERTERMINAL Y FILEZILLA CLIENT

- Descargue los archivos de instalación desde los enlaces indicados.
- Ejecute los archivos de instalación y siga la instrucciones de instalación.
- El FileZilla Client es detectado por algunos antivirus y firewall como una amenaza potencial. No se preocupe si su antivirus o firewall indica que el archivo de instalación del FileZilla Cliente es una amenaza potencial. Solo ignore el mensaje de su antivirus o firewall.
- Una vez instalados el hyperterminal y el FileZilla Cliente deberían aparecer los siguientes iconos en su escritorio.

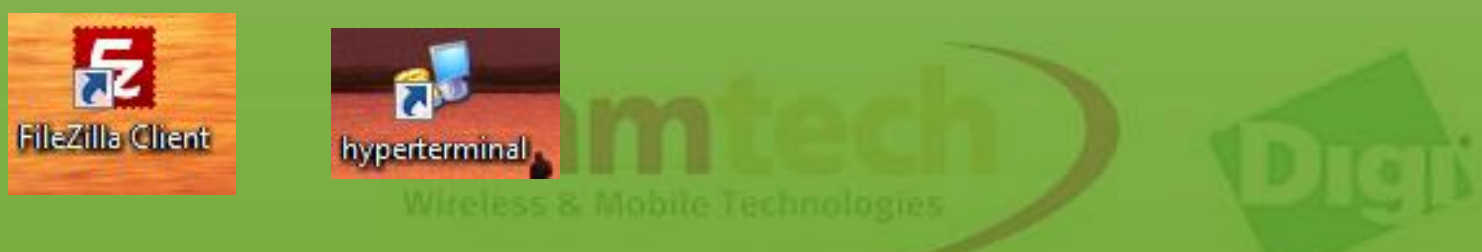

## ACTUALIZACIÓN DEL FIRMWARE DEL MÓDULO DE COMUNICACIONES

 Conecte el computador al WR-21 través del cable Ethernet, y luego, energice el transport enchufando su fuente de poder a la toma de corriente, tal como indica la figura.

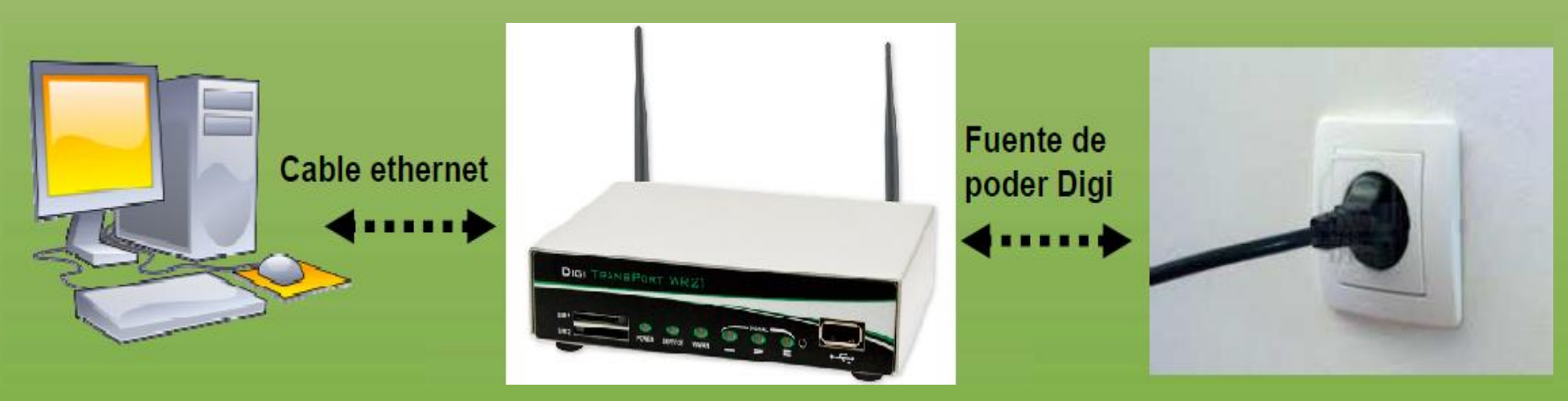

 Una vez realizado lo anterior, ejecute la aplicación Hyperterminal haciendo doble click en el icono que aparece en su escritorio. Tal como muestra la figura.

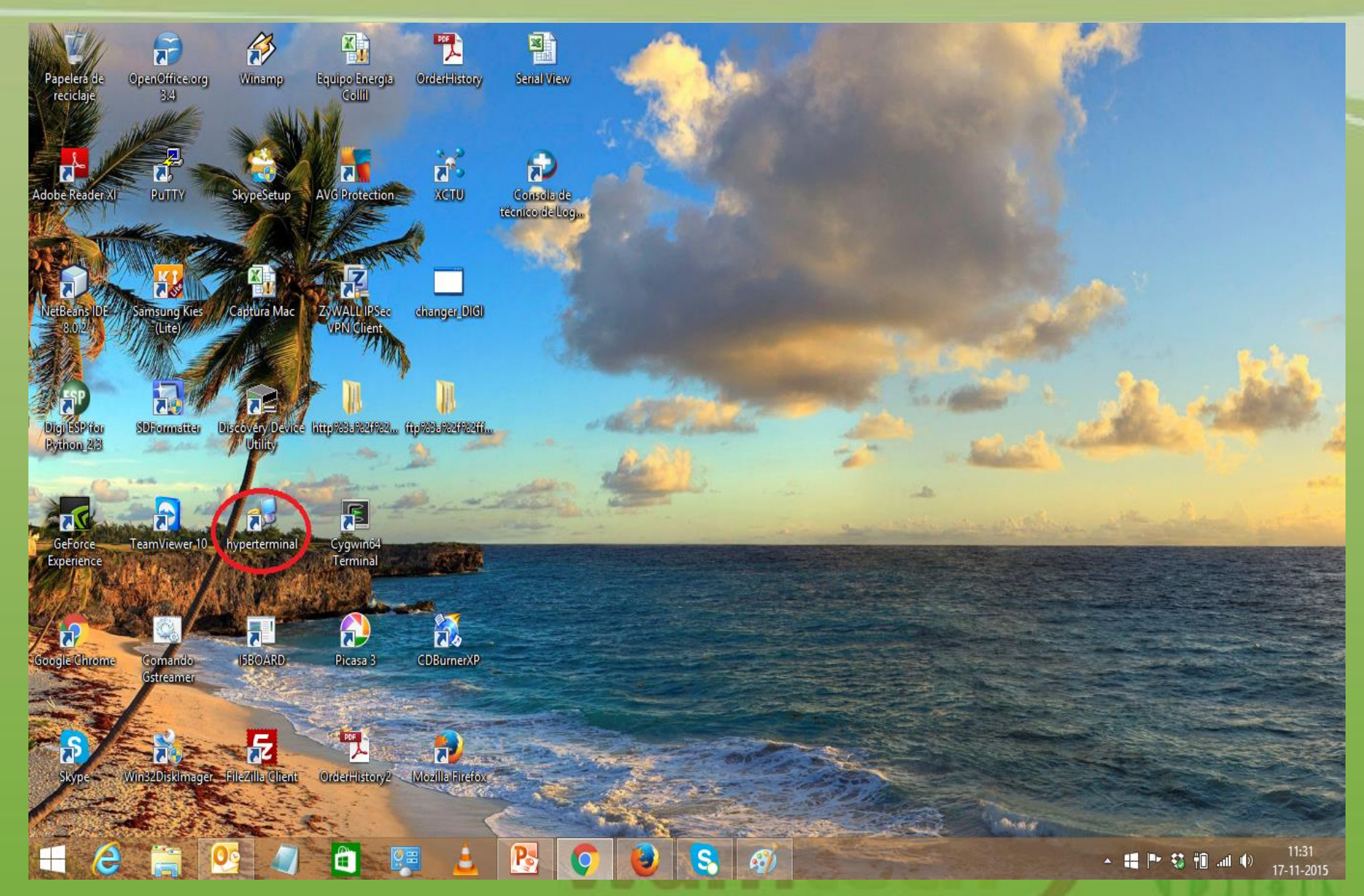

Wireless & Mobile Technologies

 Una vez realizado lo anterior, se debería desplegar la siguiente ventana. En ella, se pide un nombre para la conexión. Este nombre, puede ser arbitrario. Una vez completado el campo, se debe presionar aceptar.

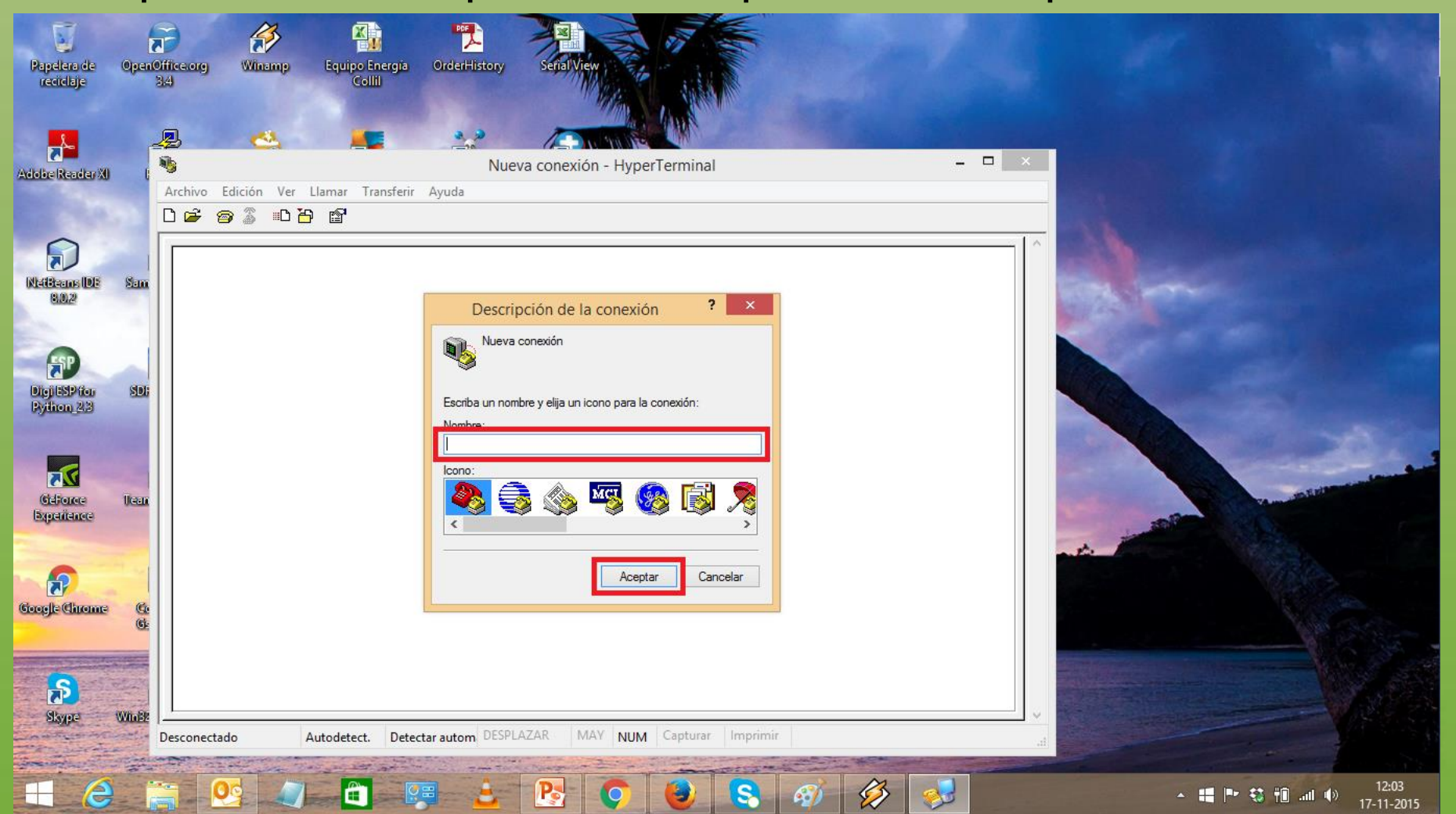

 Una vez que se ha hecho lo anterior, se despliega la siguiente pantalla.

| Papelera de<br>reciclaje                            | OpenOffice.org<br>34 | Winamp        | Equipo Energia<br>Collil | OrderHistory                                                                                                    | Senal View                                                         |                            |      |  |
|-----------------------------------------------------|----------------------|---------------|--------------------------|----------------------------------------------------------------------------------------------------|--------------------------------------------------------------------|----------------------------|------|--|
| Adobe Reader XI                                     | Archivo              | Edición Ver I | Llamar Transferir        | Actualizac                                                                                                    | ión Módulo Telit -                                                 | - HyperTerminal            | ×    |  |
| KisiBaans IDE<br>8:02<br>Digit SP for<br>Python 2:3 | San                  |               |                          | Returns a construction of the second second | Conectar a<br>alización Módulo Telit<br>talles del host al que des | esea llamar:               |      |  |
| Geforce<br>Experience                               | lican                |               |                          | Puerto:<br>Conectar usa                                                                                                    | 23<br>23<br>ndo: TCP/IP (Winsock)                                  | ) V<br>Cancelar            |      |  |
| <b>Slaype</b>                                       | WinEr Desconect      | ado A         | utodetect. Detect        | ar autom DESPL/                                                                                                    | AZAR MAY NUM                                                       | <b>M</b> Capturar Imprimir | , ti |  |

 En esta ventana, en el campo conectar usando se debe seleccionar TCP/IP (Winsock), en el campo dirección del host se debe ingresar la IP LAN del WR21. El puerto se mantiene sin cambios. Luego se presiona aceptar.  Al presionar aceptar se ingresa a la pantalla de autenticación, en esta pantalla, se pide el Username y el Password los cuales son username y password. Tal como muestra la siguiente captura de pantalla.

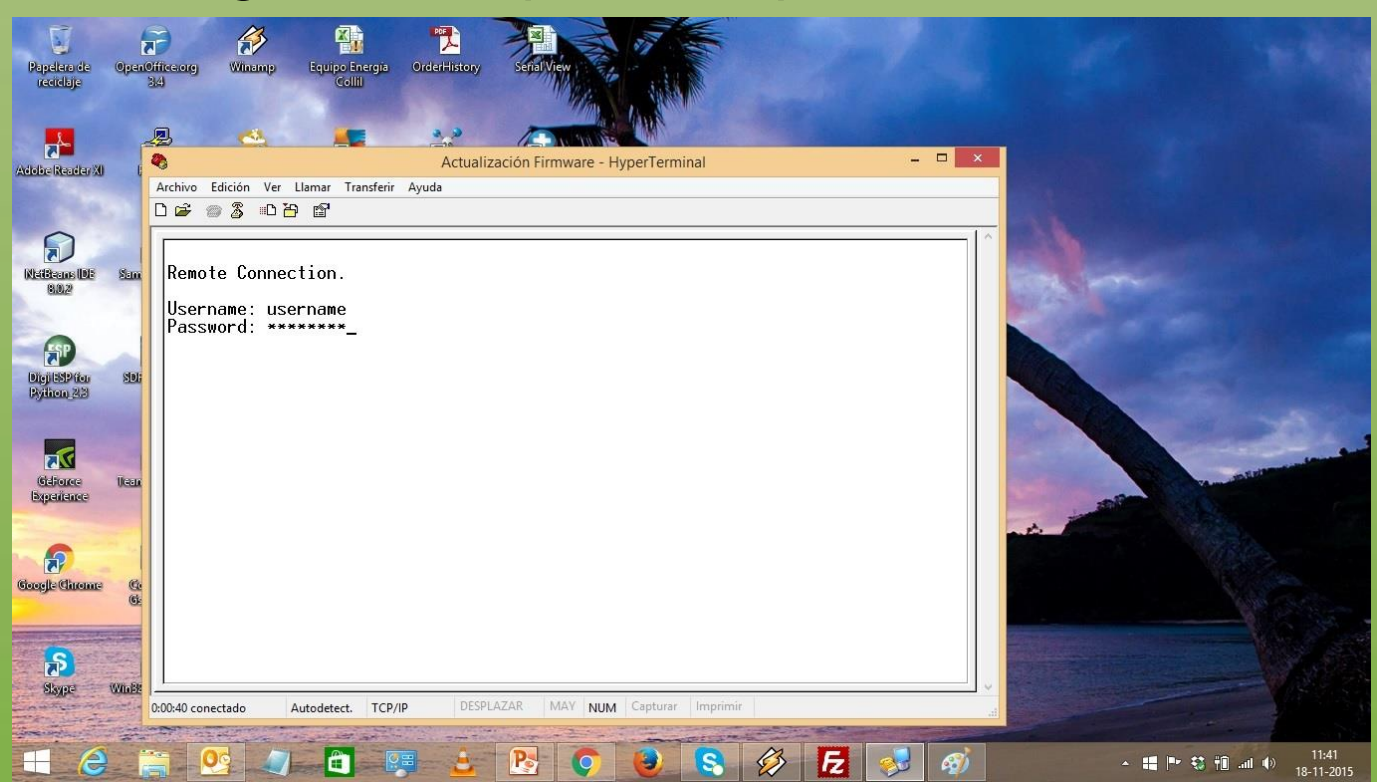

• Una vez que se ha ingresado el username y el password, se despliega la pantalla de comandos. La cual, tiene la siguiente apariencia.

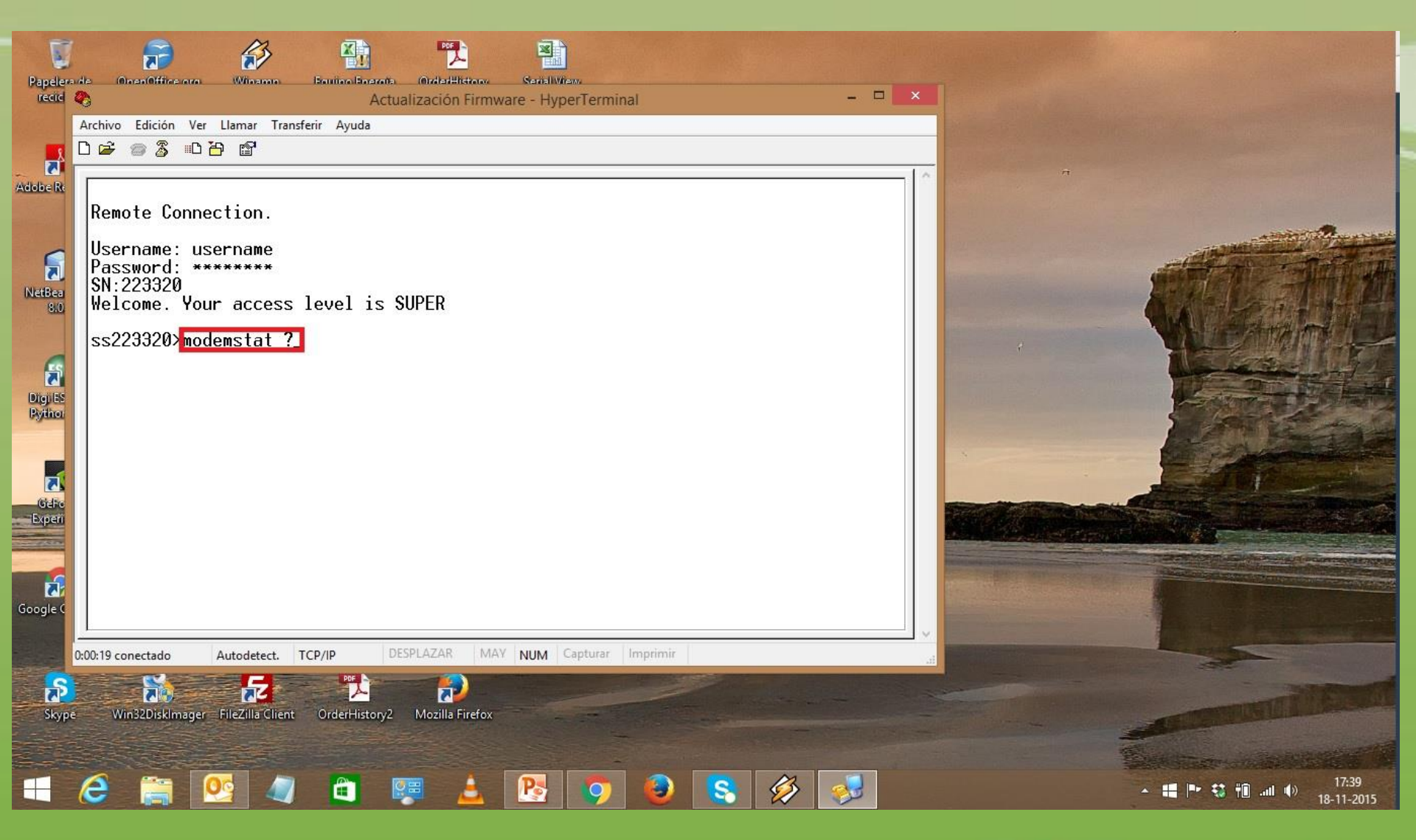

• En esta pantalla, digite el comando **modemstat** ? y presione la tecla enter. Este comando, muestra la información del módulo de comunicaciones. Tal como muestra la figura.

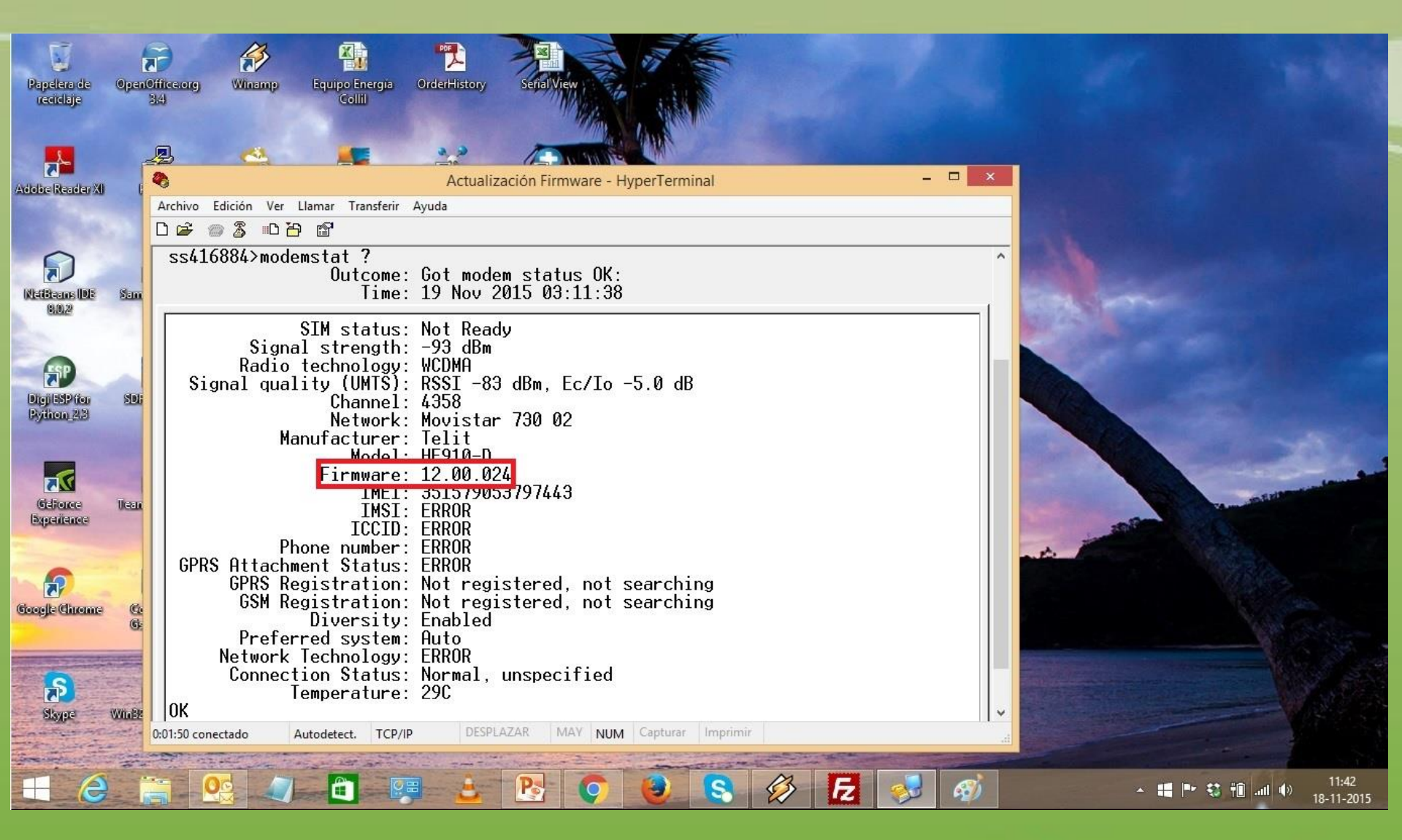

• En el item **Firmware** aparece la versión del firmware que esta instalado en el módulo de comunicaciones.

Witeless & Mobile Technologies

- Las versiones del firmware del módulo de comunicaciones pueden ser las siguientes:12.00.023, 12.00.024, 12.00.026, 12.00.026-B021 y 12.00.027(última versión liberada).
- Si la versión de firmware instalada en el módulo de comunicaciones es la 12.00.024, esta se puede actualizar directamente a la 12.00.027.
- Si las versiones de firmware instaladas en módulo de comunicaciones son: 12.00.023, 12.00.026 o 12.00.026-B021, antes de actualizar a la 12.00.027 primero se debe actualizar el módulo a la 12.00.024, y de ahí, se debe actualizar a la 12.00.027.
- El procedimiento para actualizar de la versión 12.00.024 a la 12.00.027, y para llevar el módulo a la 12.00.024 desde la 12.00.026, 12.00.026-B021 o 12.00.023 es exactamente igual. Por esto, en este tutorial solo se explicará el procedimiento para actualizar el módulo desde la versión 12.00.024 a la 12.00.027.

### ACTUALIZACIÓN DEL FIRMWARE DESDE LA VERSIÓN 12.00.024 A 12.00.027

- En este punto, se necesita el utilitario FileZilla, ya que primero es necesario transferir el archivo de actualización del firmware del módulo al WR-21
- Para ejecutar el FileZilla, haga doble click en el icono que aparece en su escritorio.
- En la ventana que se despliega, aparecen los siguientes campos: Servidor, Nombre de usuario, Contraseña y Puerto. En campo servidor, se debe ingresar la IP LAN del WR-21 (por defecto 192.168.1.1), en el campo nombre de usuario se debe ingresar el nombre con el que accede al WR-21 (por defecto username). En el campo contraseña, se debe ingresar la password de acceso al equipo (por defecto es password). Por último, el puerto debe ser el 21 ya que es el puerto para FTP.

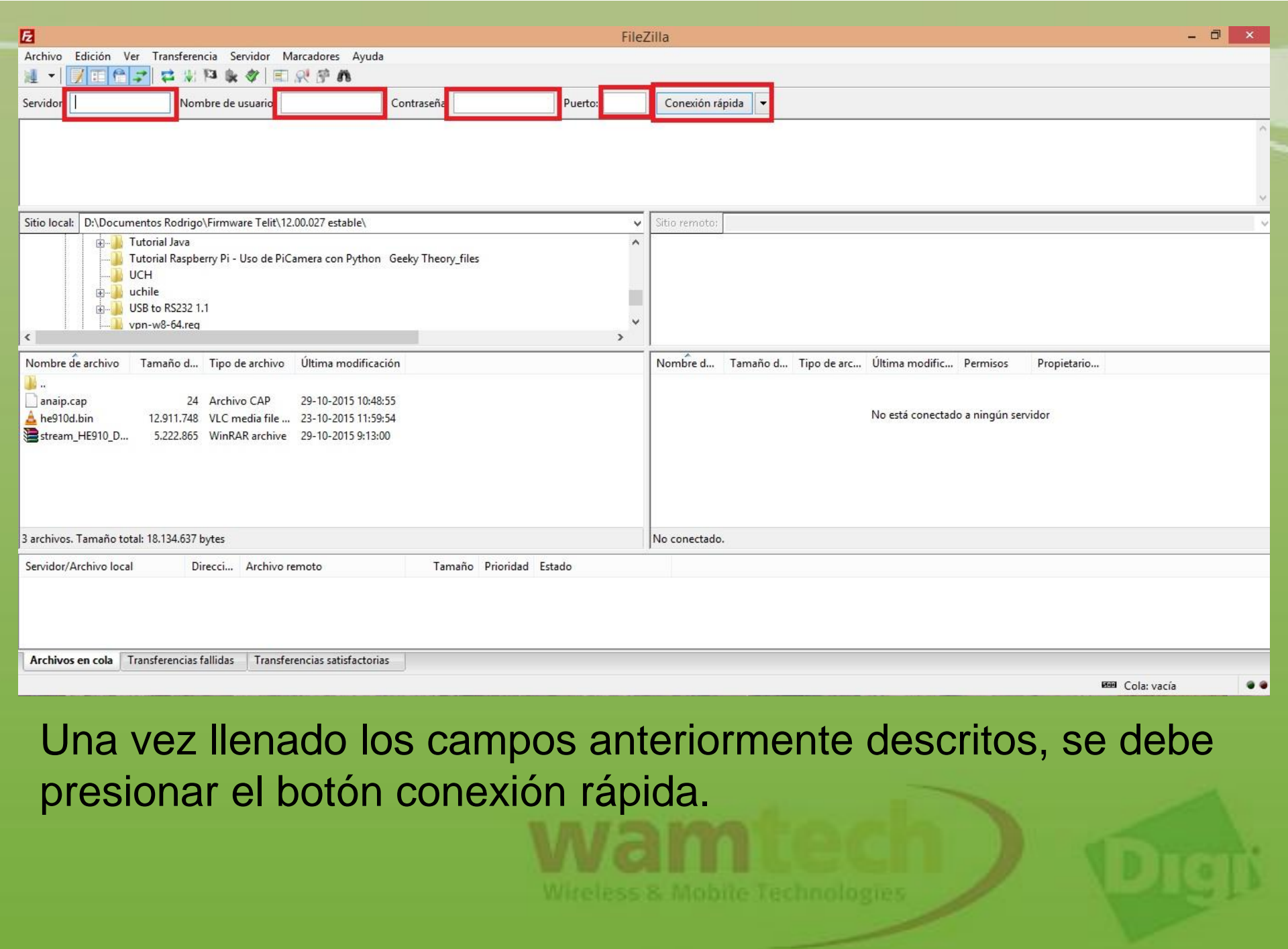

 En la sección sitio local, seleccionar el sitio donde se encuentra el archivo de actualización en su computador. Utilice la lista desplegable para buscar la ruta donde está el archivo.

|                                                                               |               | ÷u              | isername@192 | .168.1.1 - Filez | Zilla          |                 |                |            | -               | - 🗇 🗙               |
|-------------------------------------------------------------------------------|---------------|-----------------|--------------|------------------|----------------|-----------------|----------------|------------|-----------------|---------------------|
| Archivo Edición Ver Transferencia Servidor Marcadores Ayuda                   | i             |                 |              |                  |                |                 |                |            |                 |                     |
| M + N E A + N A + A E A + A                                                   |               |                 |              |                  |                |                 |                |            |                 |                     |
| Servidor: 192.168.1.1 Nombre de usuario: username                             | Contraseña:   | •••••           | Puerto:      | Conexión rá      | pida 🔻         |                 |                |            |                 |                     |
| Estado: Servidor no seguro, no soporta FTP sobre TLS.                         |               |                 |              |                  |                |                 |                |            |                 | ^                   |
| Estado: Server does not support non-ASCII characters.<br>Estado: Conectado    |               |                 |              |                  |                |                 |                |            |                 |                     |
| Estado: Recuperando el listado del directorio                                 |               |                 |              |                  |                |                 |                |            |                 |                     |
| Estado: Directory listing of "/" successful<br>Estado: Deleting "/be910d.bin" |               |                 |              |                  |                |                 |                |            |                 |                     |
| Sitio local: D:\Documentos Rodrigo\Eirmware Telit\12.00.027 estable\          |               |                 | ~            | Sitio remoto:    | 1              |                 |                |            |                 |                     |
|                                                                               |               |                 | ~            |                  | <u>.</u>       |                 |                |            |                 |                     |
| Tutorial Raspberry Pi - Uso de PiCamera con Python                            | Geeky Theory_ | files           |              |                  |                |                 |                |            |                 |                     |
|                                                                               |               |                 |              |                  |                |                 |                |            |                 |                     |
| tii uchile                                                                    |               |                 |              |                  |                |                 |                |            |                 |                     |
|                                                                               |               |                 | ~            |                  |                |                 |                |            |                 |                     |
| <                                                                             |               |                 | >            |                  |                |                 |                |            |                 |                     |
| Nombre de archivo Tamaño d Tipo de archivo Última modificad                   | ción          |                 |              | Nombre d         | Tamaño d       | Tipo de arc     | Última modific | Permisos   | Propietario     | ^                   |
| 3 · · · · · · · · · · · · · · · · · · ·                                       |               |                 |              | fwlog.txt        | 2.100          | Document        | 19-11-2015 0:1 | -r-xr-xr-x | ftpuser ftp     |                     |
| anaip.cap 24 Archivo CAP 29-10-2015 10:48                                     | :55           |                 |              | fwrules          | 10.500         | Opera Web       | 19-11-2015 0:1 | -r-xr-xr-x | ftpuser ftp     |                     |
| 🛕 he910d.bin 12.911.748 VLC media file 23-10-2015 11:59                       | :54           |                 |              | fwstat.ht        | 10.500         | Opera Web       | 19-11-2015 0:1 | -r-xr-xr-x | ftpuser ftp     |                     |
| stream_HE910_D 5.222.865 WinPAR archive 29-10-2015 9:13:0                     | 00            |                 |              | fwstat.txt       | 1.800          | Document        | 19-11-2015 0:1 | -r-xr-xr-x | ftpuser ftp     |                     |
|                                                                               | -             |                 |              | gobiact.sb       | 24.511         | Archivo SB      | 22-10-2015 6:5 | -rwxrwxrwx | ftpuser ftp     |                     |
|                                                                               |               |                 |              | image            | 4.209.000      | Archivo         | 11-11-2015 16: | -rwxrwxrwx | ftpuser ftp     |                     |
|                                                                               |               |                 |              | logcode          | 21,416         | Document        | 11-11-2015 16: |            | ftpuser ftp     |                     |
|                                                                               |               |                 |              | manual.sb        | 25.874         | Archivo SB      | 22-10-2015 6:5 | -rwxrwxrwx | ftpuser ftp     | ~                   |
| 3 archivos. Tamaño total: 18.134.637 bytes                                    |               |                 |              | 47 archivos y 1  | directorio. Ta | maño total: 19. | 098.260 bytes  |            |                 |                     |
| Sepider/Archive local Direcci Archive remote                                  | Tama          | ño Brioridad Ed | tada         | 8                |                |                 |                |            |                 |                     |
| Service/Archive local Directi Archive remote                                  | Tania         | ino Phondad Es  | 1800         |                  |                |                 |                |            |                 |                     |
|                                                                               |               |                 |              |                  |                |                 |                |            |                 |                     |
|                                                                               |               |                 |              |                  |                |                 |                |            |                 |                     |
|                                                                               |               |                 |              |                  |                |                 |                |            |                 |                     |
| Archivos en cola Transferencias fallidas Transferencias satisfactoria         | 35            |                 |              |                  |                |                 |                |            |                 |                     |
|                                                                               |               |                 |              |                  |                |                 |                |            | 🖉 🚥 Cola: vacía |                     |
|                                                                               | - 3-          |                 |              | 8                | 3 Fz           |                 | <i>(1)</i>     |            | - 📲 🏴 🐯 📆 📶 🐠   | 11:43<br>18-11-2015 |
|                                                                               |               |                 |              |                  |                |                 |                |            |                 |                     |

 Para transferir el archivo de actualización al WR-21, se debe seguir el procedimiento indicado en la figura anterior (arrastrar el archivo de actualización al lado sitio remoto). En la parte de debajo de la ventana del FileZilla aparece una barra de progreso. Al concluir el proceso, debería aparecer lo siguiente si fue exitosa la transferencia.

| Z username@19                                                                                                    | 2.168.1.1 - FileZilla                                                                                                    | - 0 ×     |
|----------------------------------------------------------------------------------------------------|----------------------------------------------------------------------------------------------------|-----------|
| Archivo Edición Ver Transferencia Servidor Marcadores Ayuda                                                                                                    |                                                                                                    |           |
| <u>⊯</u> ▼ <mark>∬ ⊡ 🖓 🖈 🖗 🖉 🗐 🕄 🖓 🕈 🖍 –</mark>                                                                                                    |                                                                                                    |           |
| Servidor: 192.168.1.1 Nombre de usuario: username Contraseña: •••••• Puerto:                                                                                                    | Conexión rápida 🔻                                                                                                    |           |
| Estado: Conectado<br>Estado: Comenzando la subida de D:\Documentos Rodrigo\Firmware Telit\12.00.027 estable\he910d.bin<br>Estado: Transferencia correcta, transferidos 12.911.748 bytes en 14 segundos<br>Estado: Retrieving directory listing of "/" |                                                                                                    | ^         |
| Estado: Desconectado del servidor                                                                                                    |                                                                                                    | ~         |
| Sitio local: Dt/Documentos Rodrigo/Firmware Telit/12.00.027 estable/                                                                                                    | Sitio remoto: /                                                                                                    |           |
| USB to Rock     USB to RS232 1.1     Upr-We-64.reg                                                                                                    | <ul> <li>→ Late tendes   /</li> <li>→ Late tendes   /</li> </ul>                                                                                                    |           |
| Nombre de archivo Tamaño d Tipo de archivo Última modificación                                                                                                    | Nombre d Tamaño d Tipo de arc Última modific Permisos Propietario                                                                                                    | ^         |
| →        24       Archivo CAP       29-10-2015 10:48:55         →       he910d.bin       12.911.748       VLC media file       23-10-2015 11:59:54         →       stream_HE910_D       5.222.865       WinRAR archive       29-10-2015 9:13:00       | pwds.da0         149         Archivo DA0         11-11-2015 16:         -rwxrwxrwx         ftpuser ftp           python.zip         1.736.922         WinRAR ZI         11-11-2015 16:         -rwxrwxrwx         ftpuser ftp           queryim         10.282         Archivo SB         22-10-2015 6:5         -rwxrwxrwx         ftpuser ftp           sbios         262.144         Archivo         11-11-2015 16:         -r-xr-xr-x         ftpuser ftp           sregs.dat         1.680         Archivo FAC         22-10-2015 6:5         -rwxrwxrwx         ftpuser ftp           sregs.fac         1.680         Archivo FAC         22-10-2015 6:5         -rwxrwxrwx         ftpuser ftp |           |
|                                                                                                    | statbin.e 60.000 Archivo ENC 19-11-2015 0:1r-xr-xr-x ftpuser ftp                                                                                                    |           |
|                                                                                                    | templog 131.072 Archivo C1 22-10-2015 6:5r-yr-yr-y ftpuser ftp                                                                                                    | ~         |
| 1 archivo seleccionado. Tamaño total: 12.911.748 bytes                                                                                                    | 48 archivos y 1 directorio. Tamaño total: 32.012.208 bytes                                                                                                    |           |
| Servidor/Archivo local Direcci Archivo remoto Tamaño Prioridad Estado                                                                                                    |                                                                                                    |           |
| Archivos en cola         Transferencias fallidas         Transferencias satisfactorias (1)                                                                                                    | 🖡 🛤 Cola: v                                                                                                    | racía 🔹 🖲 |
|                                                                                                    |                                                                                                    | 11:45     |

- Una vez finalizado lo anterior, se debe desconectar el FileZilla del WR-21. Para esto, en la parte superior de la ventana de la aplicación, busque la pestaña Servidor y de ahí, seleccione la opción desconectar.
- Una vez transferido el archivo de actualización al WR-21, para actualizar el firmware del módulo de comunicaciones, se debe ejecutar la aplicación Hyperterminal y conectarse al WR-21, tal como se describió anteriormente en este tutorial.
- Una vez conectado al WR-21 con el Hyperterminal, se debe teclear el comando tel\_update y presionar Enter, tal como muestra la siguiente figura.

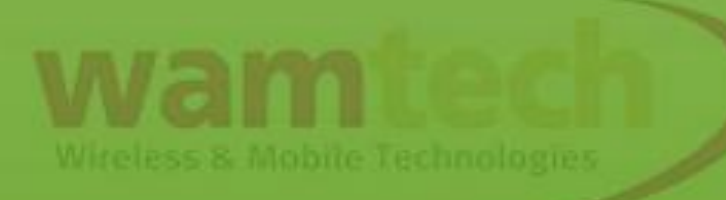

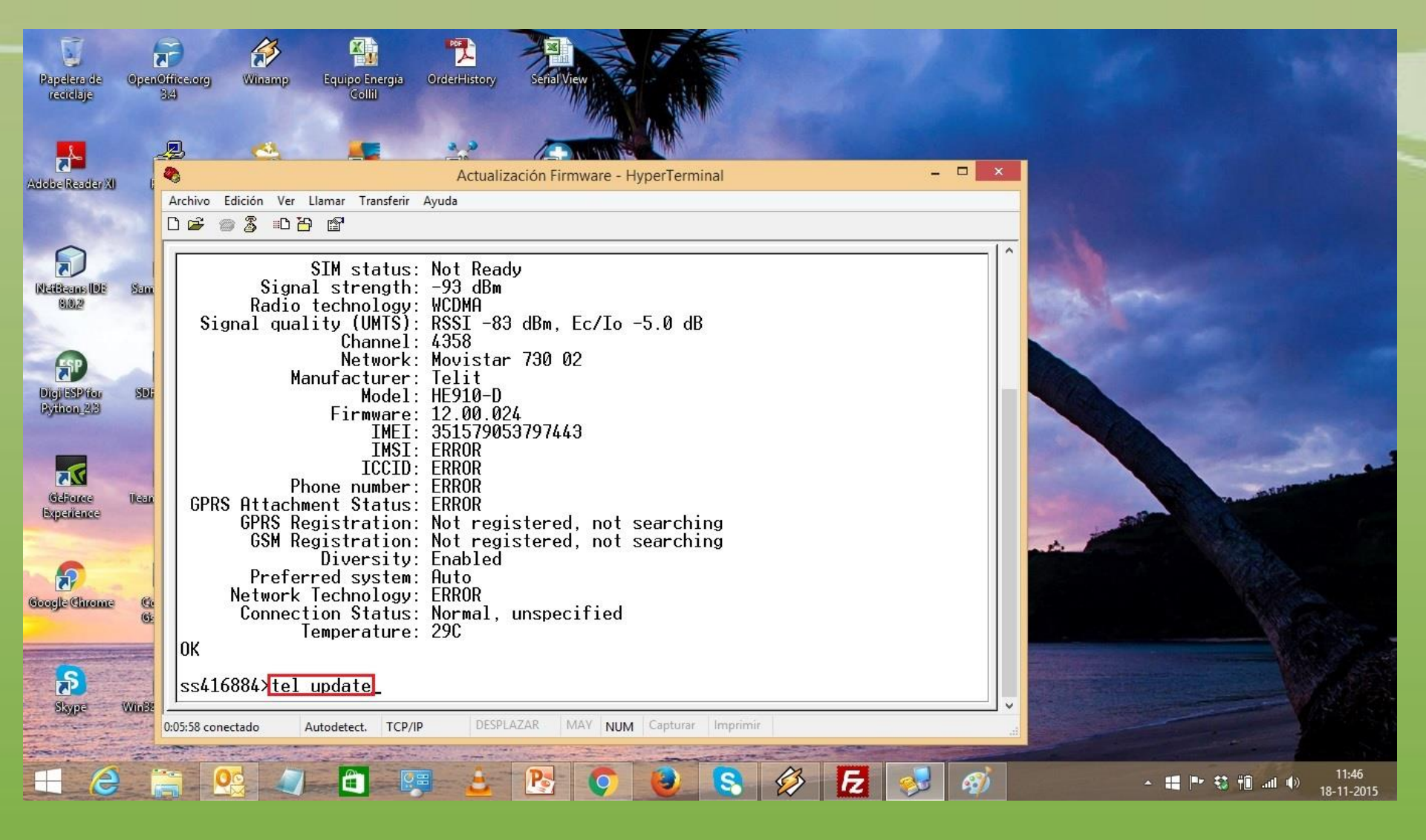

Una vez ingresado este comando, 'deberían aparecer los siguientes mensajes.

Wireless & Mobile Technologie

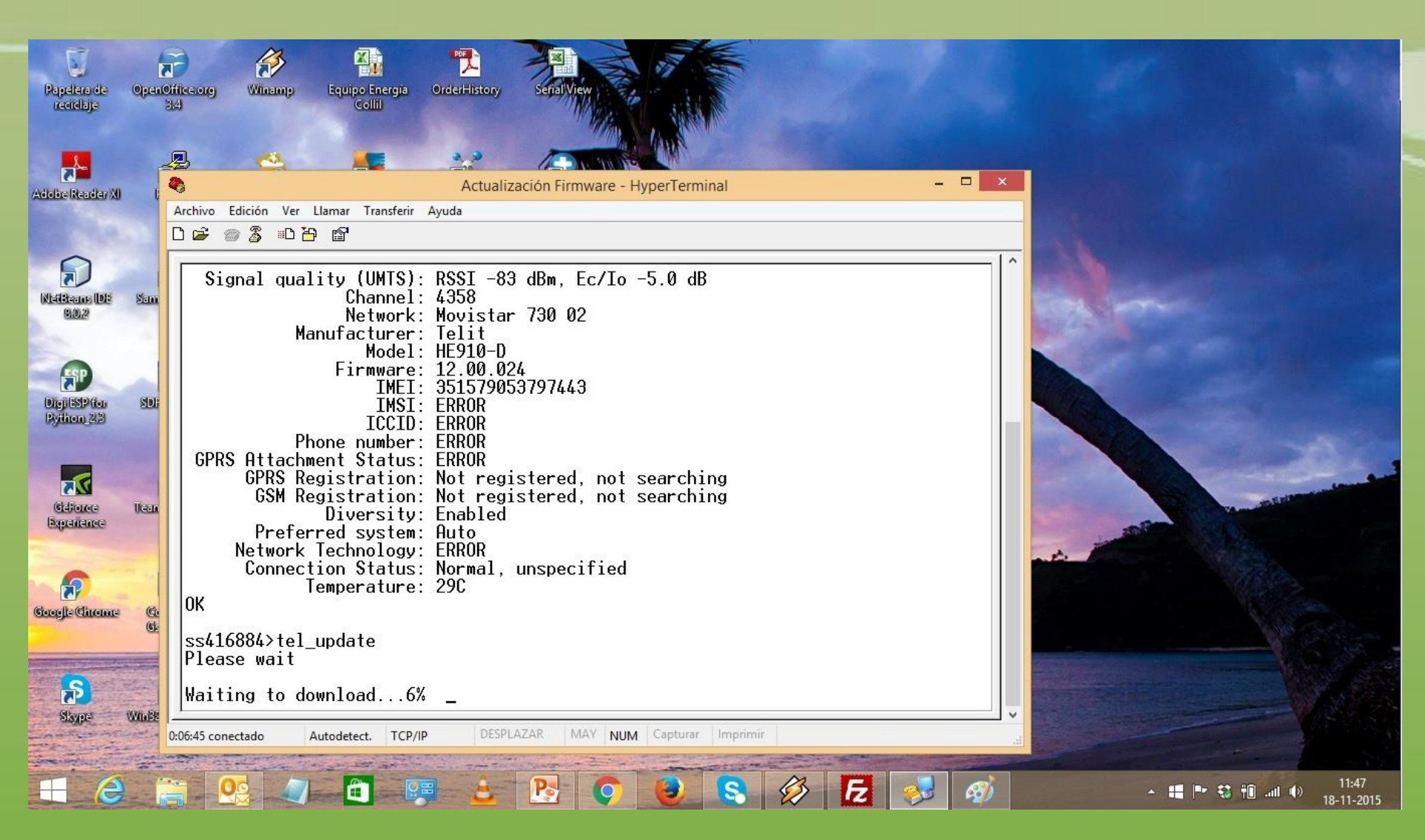

Una vez concluido el proceso anterior, se debe desplegar el siguiente mensaje.

Witeless & Mobile Technologies

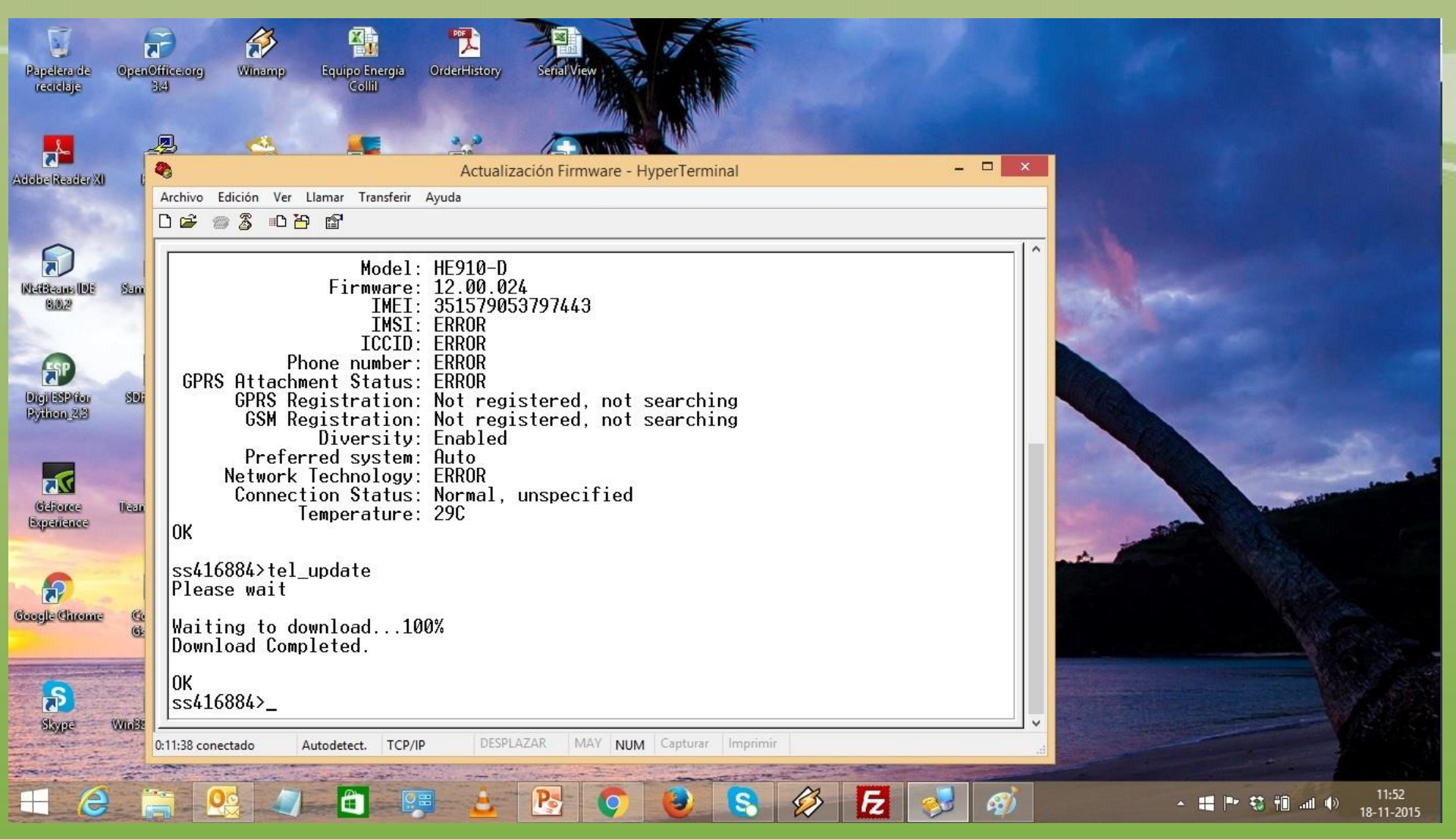

 Si el mensaje desplegado es OK, significa que la actualización fue exitosa. Entonces, se debe reiniciar el WR-21, para esto, se debe teclear reboot y presionar la tecla Enter. Tal como muestra la figura.

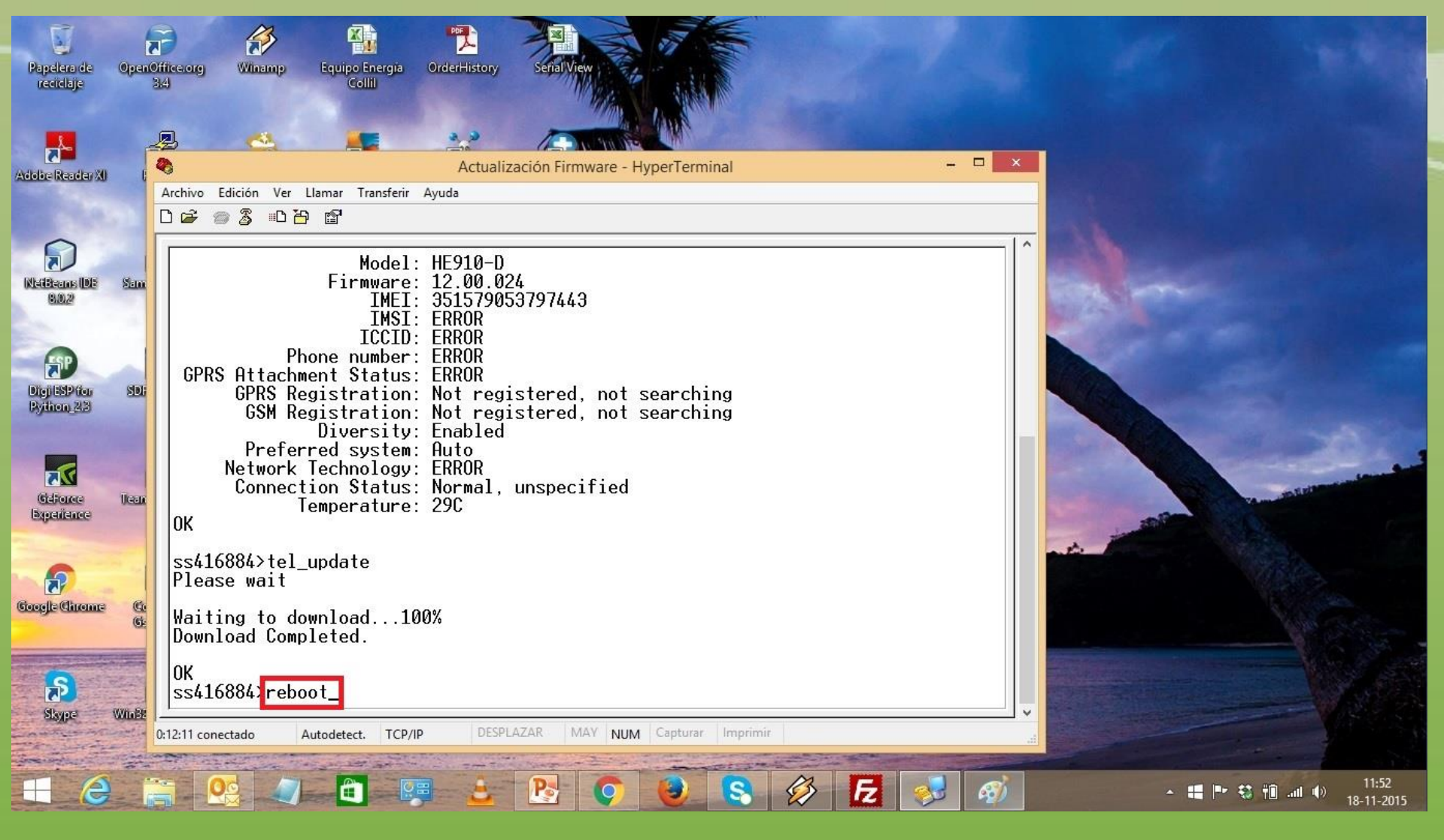

 Una vez reiniciado el equipo, se puede comprobar que la nueva versión de firmware ha sido cargada en el módulo de comunicaciones.  Para esto, conéctese al WR-21 utilizando el Hyperterminal. Esto, puede lograrse utilizando el icono del teléfono, tal como muestra la figura.

| Papelera de<br>reciclaje  | OpenOffice.org<br>3,4  | Vinamp         Equipo Energia<br>Coliii         PFL         Sefial View                                                  | C                                 |
|---------------------------|------------------------|----------------------------------------------------------------------------------------------------|-----------------------------------|
| Adobe Reader XI           | Rounty                 | Actualización Firmware - HyperTerminal – – ×<br>Archivo Edición Ver Llamar Transferir Ayuda<br>D 😂 🖗 🖉 🐨                 |                                   |
| Kleitenns IDF<br>9.0,2    | Sameung/Kies<br>(Lite) | Remote Connection.<br>Username: username<br>Password: *******<br>SN:223320<br>Welcome. Your access level is SUPER        |                                   |
| DigitSP for<br>Python, 23 | SDformeiiter U         | ss223320>_                                                                                                    |                                   |
| Gefore<br>Experience      | TeamWiewer 10          |                                                                                                    |                                   |
| Google Chrome             | Comando<br>Gaireamer   | Descretede DESPLAZAR MAY NUM Canturar Imprimir                                                                           |                                   |
| Skype                     | WinB201skimager        | Desconectado Autodetect. TCP/IP DESPLAZAR MAT NUM Ceptular imprimir<br>Eillezilla (litant @rdea/History? Mozilla Fursiox |                                   |
| E C                       |                        | S 🖉 🛱 🔛 👌 🔥 🜍 🕹 S 🔗 🛷                                                                                                    | ▲ 📲 📭 🐯 👘II 🕪 11:13<br>20-11-2015 |

 Una vez conectado al WR-21, teclee el comando modemstat ? y presione la tecla Enter. Debería desplegarse la información del módulo de comunicaciones. En el ítem Firmware se muestra la versión que está instalada en el módulo, tal como muestra la figura.

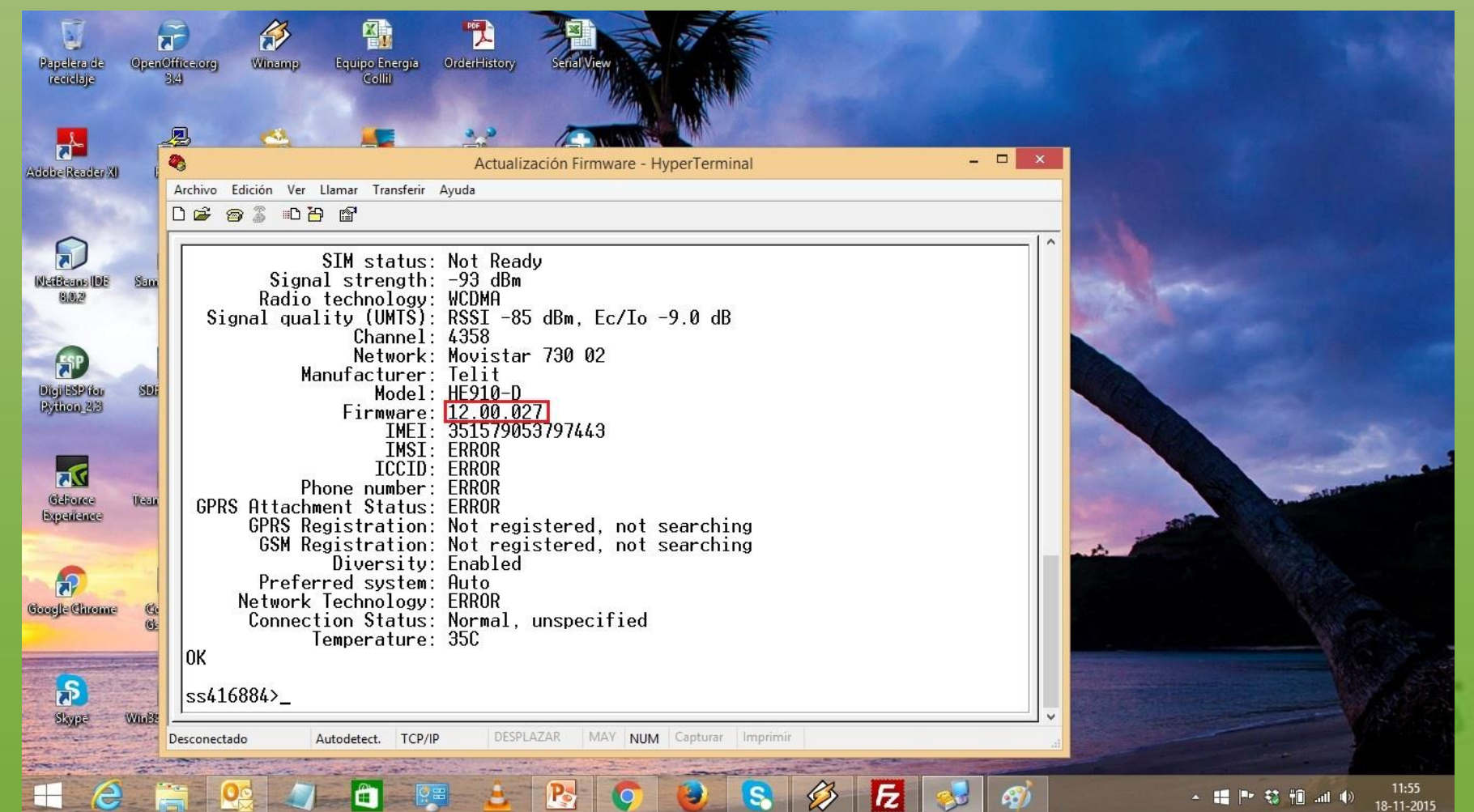

Para finalizar el proceso, hay que desconectar el hyperterminalo del WR-21. Para esto, teclee Exit y presione Enter. O también, puede utilizar el icono que se muestra en la figura. Después de esto, el equipo queda listo para usarse y puede desconectarse del computador y volverse a embalar en su caja.

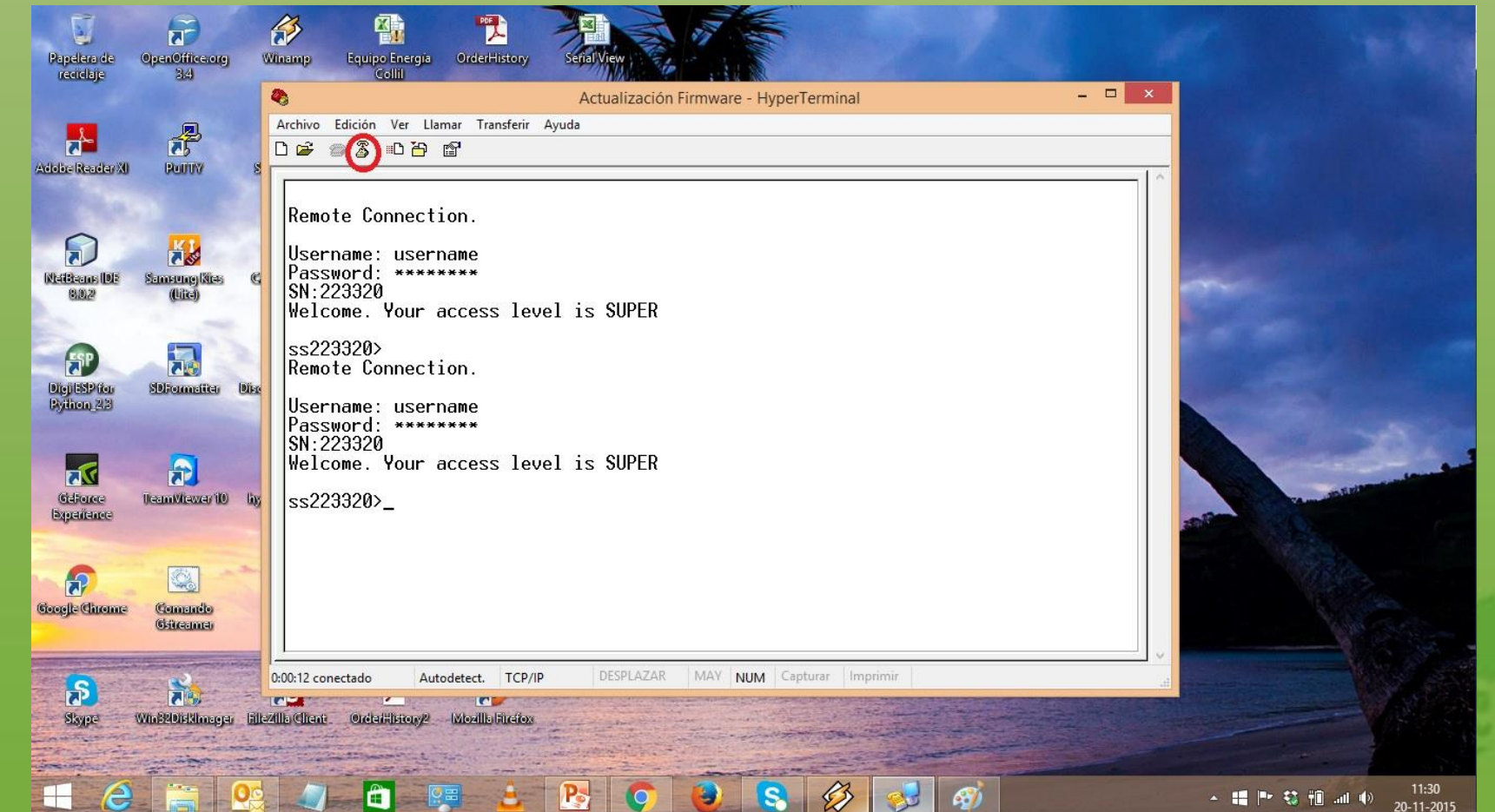

- NOTA: El procedimiento anteriormente descrito, también sirve para llevar el módulo a la versión 12.00.024 desde las versiones 12.00.023, 12.00.026 y 12.00.026-B021.
- Para llevar el módulo a la versión 12.00.024 desde una de las versiones mencionadas anteriormente, al momento de transferir con el FileZilla el archivo de actualización del módulo, seleccione la ruta donde se encuentra el archivo correspondiente a la versión 12.00.24 y transfiéralo al WR-21 siguiendo los pasos anteriormente descrito.
- Una vez transferido al WR-21 el archivo correspondiente a la versión 12.00.024, conéctese al Transport con el hyperterminal siguiendo el procedimiento ya mencionado. Luego, actualice el módulo tal como se describió anteriormente en este tutorial.

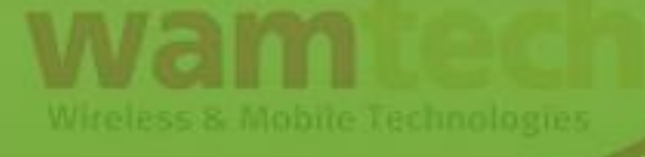

## ACTUALIZACIÓN DEL FIRMWARE DEL MÓDULO DE COMUNICACIONES EN LOS CONNECT WAN 3G (U901) Y 3G IA (U905)

- Los Connect WAN 3G (U901) y los Connect WAN 3G IA (U905) no posee un método directo de actualización del firmware del módulo de comunicaciones, como lo trae el Transport WR-21.
- Para poder actualizar el módulo de estos equipos, se debe extraer este componente de las unidades, y colocarlo en un WR-21 y de ahí, seguir los procedimientos descritos en este tutorial.
- Una vez finalizado el proceso de actualización en el WR-21, restituya el módulo en su unidad original.
- **PRECAUCIÓN:** El módulo es un dispositivo sensible a la corriente estática. Por esto, para extraerlo, utilice una pulsera antiestática conectada a una tierra confiable.

- De no seguir la recomendación anterior, puede dañar irreversiblemente el módulo de comunicaciones.
- Por último, para extraer el módulo de comunicaciones, siga el procedimiento de desarmado de la unidades Connect WAN 3G y 3G IA, y extraiga el módulo de acuerdo a la instrucciones de extracción de este.

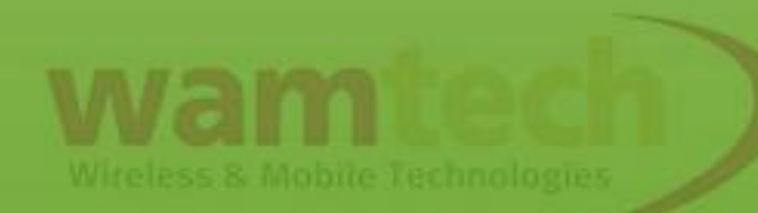

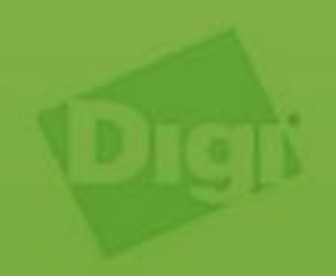

# Ante Cualquier inquietud, no dude con comunicarse con nosotros

soporte@wamtech.com

**Rodrigo Ramos** 

rodrigo.ramos@wamtech.com

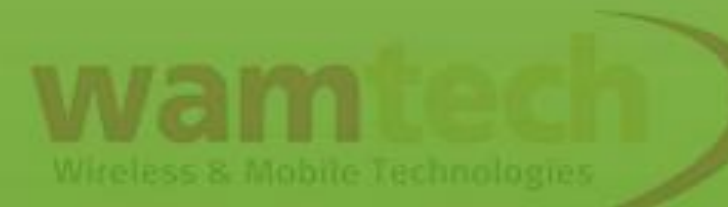

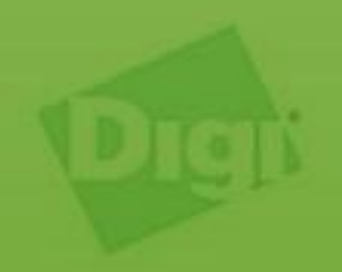